## OnRPA® 環境構築 クイックガイド

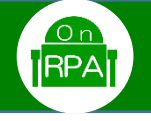

## ●本紙はOnRPA®を利用する環境を構築するためのクイックガイドです。 詳細は「OnRPA®管理者ガイド」「OnRPA®ユーザガイド」または「OnRPA®困ったときは」をご覧ください。

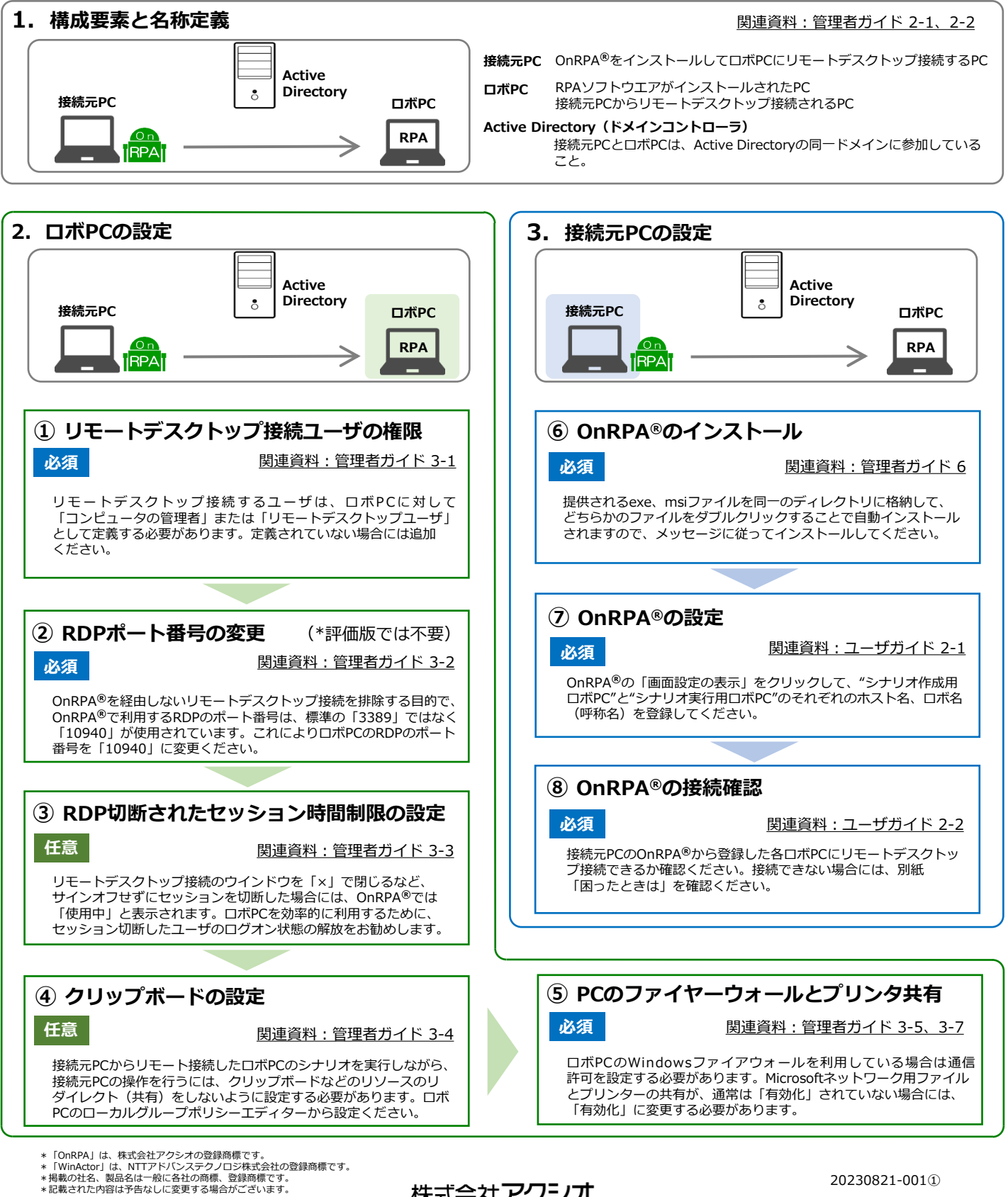

株式会社アクシオ